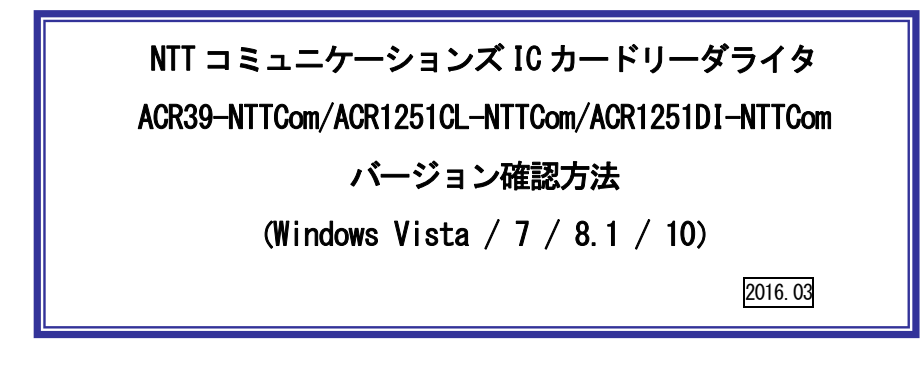

本マニュアルはACR39-NTTCom/ACR1251CL-NTTCom/ACR1251DI-NTTComのドライバソフトの インストール状態、ドライバソフト、ファームウェアのバージョンの確認方法です。 ※ファームウェアの更新は、ドライバソフトのインストール後に行ってください。

 ダウンロードしたファイル「ACR\_Check\_Tool. ZIP」を解凍してできた、「ACR\_Check\_Tool」フォ ルダ内の「Installation Check Tool. exe」をダブルクリックしてください。

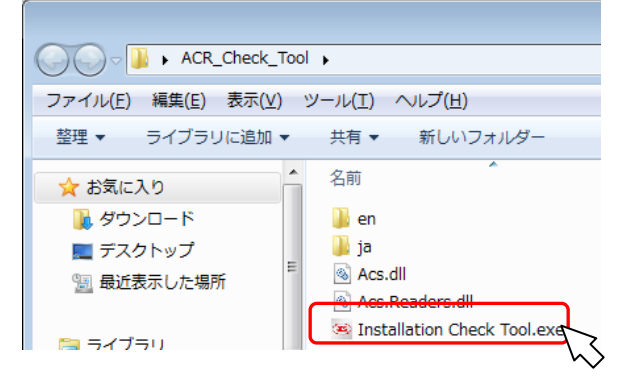

② 下図が表示されたら、ご利用の製品を選択し、[テスト] ボタンを押してください。

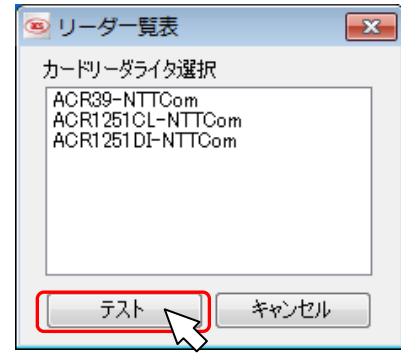

③ 結果が表示されます。

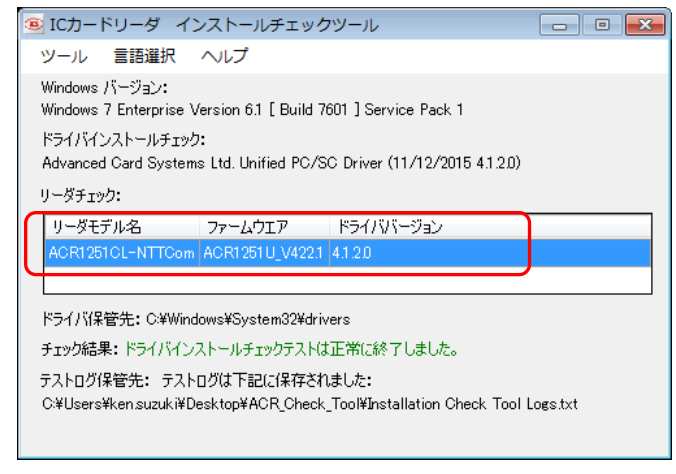

※ファームウェアのバージョン表示

ACR1251CL-NTTCom: ACR1251U\_V423.0 (税理士用電子証明書対応 PC/SC2.0 対応) ACR1251CL-NTTCom: ACR1251U\_V422.1 (標準製品) ACR1251DI-NTTCom: ACR1251U\_V713.0 (税理士用電子証明書対応 PC/SC2.0 対応) ACR1251DI-NTTCom: ACR1251U\_V712.2 (標準製品) ACR39-NTTCom: N/A (バージョンは表示されません)

## お問合せ先

NTT コミュニケーションズ

サポートセンタ

http://www.ntt.com/jpki 上記サイトを確認の上、e-Mail でお問い合わせください。

受付時間 10:00~17:00 土・日・祝日・年末年始(12月29日~1月3日)を除く